## Инструкция по смене PIN-кода Пользователя и Администратора USBтокена

1. Зайти по ссылке <u>https://www.rutoken.ru/</u>

| О компании / Проекты / Партнеры / Пресс-центр / Форум / Контакты /<br>РУТОКЕН |                                                                                        |                                                    |                                                 |  |
|-------------------------------------------------------------------------------|----------------------------------------------------------------------------------------|----------------------------------------------------|-------------------------------------------------|--|
| Продукты 🗸 Решения 🗸                                                          | Технологии 🗸 Поддержка 🖌 Заказ 🗸                                                       | Центр за                                           | ГРУЗКИ 🔨 🛱 ДЛЯ РАЗРАБОТЧИКА                     |  |
| Главная                                                                       | > <u>Поддержка</u> > <u>Центр загрузки</u> > Драйверы для Windows                      | - Драйверы для Windows                             | <ul> <li>Драйверы для ЕГАИС</li> </ul>          |  |
| Лрайверы для                                                                  |                                                                                        | <ul> <li>Драйверы для macOS</li> </ul>             | <ul> <li>Драйверы для *nix</li> </ul>           |  |
|                                                                               |                                                                                        | <ul> <li>Рутокен Плагин</li> </ul>                 | <ul> <li>Библиотека PKCS#11</li> </ul>          |  |
| ВОПРОС-ОТВЕТ                                                                  | Пользователям Windows                                                                  | • Рутокен Логон                                    | • Рутокен Коннект                               |  |
| ЦЕНТР ЗАГРУЗКИ                                                                | Чтобы установить Драйверы Рутокен для Wi<br>запустите его и следуйте указаниям установ | <ul> <li>ПО для Рутокен VPN</li> </ul>             | <ul> <li>Модули интеграции с OpenSSL</li> </ul> |  |
| • Драйверы для Windows                                                        | установки подключите Рутокен к компьютер                                               | <ul> <li>Драйверы Рутокен Магистра</li> </ul>      | <ul> <li>Документация</li> </ul>                |  |
|                                                                               | Драиверы Рутокен для Windows,           Версия:         4.15.0.0 от 07.03.20           | 23                                                 | Управление<br>прайверами Рутокен                |  |
|                                                                               | Поддерживаемые ОС: 32- и 64-разрядные<br>2022/11/10/8.1/201                            | Microsoft Windows<br>9/2016/2012R2/8/2012/7/2008R2 | <u>при помощи</u><br>групповых политик          |  |

- 2. Выбрать Центр загрузки и указать Драйвер для вашей ОС.
- 3. Если ваша ОС Windows загрузите утилиту «Драйверы Рутокен для Windows, EXE»

| рутокен                                                              |                                                                                                    |  |  |  |
|----------------------------------------------------------------------|----------------------------------------------------------------------------------------------------|--|--|--|
|                                                                      | ЦЕНТР ЗАГРУЗКИ 🗸                                                                                                    |  |  |  |
| Драйверы дл                                                          | ıя Windows                                                                                                    |  |  |  |
| С инструкциями и техн<br>и программного обесп                        | ническими рекомендациями по использованию продуктов<br>ечения Рутокен можно ознакомиться в разделе <u>Документация</u> .                    |  |  |  |
| Пользователям Wi                                                     | ndows                                                                                                    |  |  |  |
| Чтобы установить Драйве<br>и следуйте указаниям уст<br>к компьютеру. | ры Рутокен для Windows, загрузите установочный файл, запустите его<br>ановщика. После завершения процесса установки подключите Рутокен<br>С |  |  |  |
| ↓ Драйверы Рутоке                                                    | н для Windows, EXE                                                                                                    |  |  |  |
| Версия:                                                              | 4.9.1.0 ot 09.09.2021                                                                                                    |  |  |  |
| Поддерживаемые ОС:                                                   | 32- и 64-разрядные Microsoft Windows<br>11/10/8.1/2019/2016/2012R2/8/2012/7/2008R2/Vista/2008/XP/2003                                       |  |  |  |
| Дополнительно:                                                       | Предыдущие стабильные версии                                                                                                    |  |  |  |

- 4. Если ваша ОС отличная от ОС Windows например macOS то выберите необходимый драйвер из списка и выполните аналогичные действия по загрузке и установке.
- 5. Установить утилиту на компьютер. Она установится с наименованием «Панель управления Рутокен»
- Для смены PIN-кода необходимо вставить токен в компьютер, запустить «Панель управления Рутокен» и ввести текущий PIN-код Администратора (PIN-код по умолчанию – 87654321)

| ание Сертификаты Настройки Опрограмме                                                                                                    |                                                                                                    |
|----------------------------------------------------------------------------------------------------|----------------------------------------------------------------------------------------------------|
| ие Рутокены                                                                                                    | $\frown$                                                                                                    |
| цп 2.0 0 🗸                                                                                                    | Ввести РІN-код                                                                                                    |
| /                                                                                                    |                                                                                                    |
| ть сведения о токене                                                                                                    | Информация                                                                                                    |
| IN-кодами                                                                                                    |                                                                                                    |
| кировать PIN-коды пользователя. Необходимы<br>цоступа Администратора Рутокен                                                                                                    | Разблокировать                                                                                                    |
| іть PIN-коды пользователя или Администратора.<br>димы соответствующие права доступа                                                                                                    | Изменить                                                                                                    |
|                                                                                                    |                                                                                                    |
| имя токена. Необходимы соответствующие<br>цоступа                                                                                                    | Изменить                                                                                                    |
| ние токена                                                                                                    |                                                                                                    |
| злизировать файловую систему и определить<br>ки безопасности токена. Необходимы права<br>Администратора Рутокен                                                                                          | Форматировать                                                                                                    |
|                                                                                                    |                                                                                                    |
|                                                                                                    |                                                                                                    |
|                                                                                                    | Закрыть                                                                                                    |
| Рутокен                                                                                                    |                                                                                                    |
| Сертификаты Настройки О програми                                                                                                    | ме                                                                                                    |
| окены                                                                                                    |                                                                                                    |
|                                                                                                    | Ввести PIN-кол                                                                                                    |
| · · · · · ·                                                                                                    | веститичкода                                                                                                    |
|                                                                                                    |                                                                                                    |
| дения о токене                                                                                                    | Информация                                                                                                    |
| 415                                                                                                    |                                                                                                    |
| 📓 Панель управления Рутокен                                                                                                    | ×                                                                                                    |
| Введите PIN-код                                                                                                    |                                                                                                    |
|                                                                                                    |                                                                                                    |
| Считыватель                                                                                                    | Разблокировать                                                                                                    |
| Считыватель<br>Ярутокен ЭЦП 2.00                                                                                                    | Разблокировать                                                                                                    |
| Считыватель<br>Рутокен ЭЦП 2.0 0                                                                                                    | Разблокировать                                                                                                    |
| Считыватель  Рутокен ЭЦП 2.0 0  Пользователь  Алминистратор                                                                                                    | Разблокировать                                                                                                    |
| Считыватель<br>Рутокен ЭЦП 2.0 0<br>Пользователь<br>Администратор<br>РIN. ини                                                                                                    | Разблокировать                                                                                                    |
| Считыватель<br>Рутокен ЭЦП 2.0 0<br>Пользователь<br>Администратор<br>РІМ на на                                                                                                    | Разблокировать Изменить                                                                                                    |
| Считыватель<br>Рутокен ЭЦП 2.0 0<br>Пользователь<br>Администратор<br>РIN мад                                                                                                    | Разблокировать<br>Изменить                                                                                                    |
| Считыватель<br>Рутокен ЭЦП 2.0 0<br>Пользователь<br>Администратор<br>РІМ инд<br>ОК<br>Отмен                                                                                                    | Разблокировать<br>Изменить                                                                                                    |
| Считыватель<br>Рутокен ЭЦП 2.0 0<br>Пользователь<br>Администратор<br>РІМ на на<br>ОК<br>Отмен                                                                                                    | Разблокировать<br>Изменить<br>EN<br>Изменить                                                                                                    |
| Считыватель<br>Рутокен ЭЦП 2.0 0<br>Пользователь<br>Администратор<br>РІМ на на<br>ОК<br>Отмен                                                                                                    | Разблокировать<br>Изменить<br>EN<br>Изменить                                                                                                    |
| Считыватель<br>Рутокен ЭЦП 2.00<br>О Пользователь<br>Ф Администратор<br>РІМ ма<br>ОК Отмен<br>экена                                                                                                    | Разблокировать<br>Изменить<br>EN<br>Изменить                                                                                                    |
| Считыватель<br>Рутокен ЭЦП 2.0 0<br>Пользователь<br>Администратор<br>РІМиня<br>ОК<br>Отмен<br>ок<br>Отмен<br>ок<br>ок<br>отмен<br>ок<br>отмен<br>ок                                                      | Разблокировать<br>Изменить<br>EN<br>Изменить<br>Ha<br>Форматировать                                                                                                    |
| Считыватель<br>Рутокен ЭЦП 2.0 0<br>Пользователь<br>Администратор<br>РІМини<br>ОК<br>Отмен<br>ОК<br>Отмен<br>ок<br>ок<br>ок                                                                              | Разблокировать<br>Изменить<br>EN<br>Изменить<br>Ha<br>Форматировать                                                                                                    |
| Считыватель<br>Рутокен ЭЦП 2.0 0<br>Пользователь<br>Администратор<br>РІМ ня<br>ОК<br>Отмен<br>ок<br>Отмен<br>ок<br>Отмен<br>зопасности токена. Нербходимы права<br>инистратора Рутокен<br>87654321       | Разблокировать<br>Изменить<br>ЕN<br>Изменить<br>Форматировать                                                                                                    |
| Считыватель<br>Рутокен ЭЦП 2.0 0<br>Пользователь<br>Администратор<br>РІЛьня<br>ОК<br>Отмен<br>ОК<br>Отмен<br>ОК<br>Отмен<br>Запасности токена. Нербходимы права<br>инистратора Рутокен<br>87654321       | Разблокировать<br>Изменить<br>ЕN<br>Изменить<br>Форматировать                                                                                                    |
| Считыватель<br>Рутокен ЭЦП 2.0 0<br>Пользователь<br>Администратор<br>РІМ ня<br>ОК<br>Отмен<br>ок<br>ок<br>Отмен<br>ок<br>Отмен<br>зопасности токена. Нербходимы права<br>инистратора Рутокен<br>87654321 | Разблокировать<br>Изменить<br>ЕN<br>На<br>Форматировать                                                                                                    |
|                                                                                                    | ть сведения о токене  IN-кодами  кировать PIN-коды пользователя. Необходимы  оступа Администратора Рутокен  пъ PIN-коды пользователя или Администратора.  имя токена. Необходимы соответствующие  имя токена необходимы соответствующие  имя токена необходимы соответствующие  Рутокен  Сертификаты Настройки О програм  окены  О  дения о токене  Панель управления Рутокен |

7. Перейти по кнопке «Изменить»

🐒 Панель управления Рутокен

| дминистрирование                         | Сертификаты                                            | Настройки                            | О программе             |                |
|------------------------------------------|--------------------------------------------------------|--------------------------------------|-------------------------|----------------|
| Подключенные Рут                         | окены                                                  |                                      |                         |                |
| 🖋 Рутокен ЭЦП 2.0                        | 0                                                      |                                      | $\sim$                  | Выйти          |
|                                          |                                                        |                                      |                         |                |
| Информация                               |                                                        |                                      |                         |                |
| Показать све                             | дения о токене                                         |                                      |                         | Информация     |
| Управление PIN-код                       | ами                                                    |                                      |                         |                |
| Разблокиров права достуг                 | ать PIN-коды пол<br>а Администратор                    | њзователя. І<br>ра Рутокен           | Необходимы              | Разблокировать |
| Изменить РІІ<br>Необходимы               | I-коды пользоват<br>соответствующи                     | геля или Адм<br>е права дос          | иинистратора.<br>тупа   | Изменить       |
| Имя токена                               |                                                        |                                      |                         |                |
| Задать имя т<br>права достуг             | окена. Необход<br>а                                    | имы соответ                          | тствующие               | Изменить       |
| Форматирование то                        | жена                                                   |                                      |                         |                |
| Фициализи<br>политики бе<br>доступа Адми | ровать файловук<br>зопасности токе<br>інистратора Руто | о систему и о<br>на. Необход<br>окен | определить<br>имы права | Форматировать  |
|                                          |                                                        |                                      |                         |                |
|                                          |                                                        |                                      |                         |                |
|                                          |                                                        |                                      |                         | Закрыть        |

 $\times$ 

## 8. Сменить PIN-код Пользователя

| инистрирование С                                                    | ертификаты                                   | Настройки                              | О программ              | e   |              |
|---------------------------------------------------------------------|----------------------------------------------|----------------------------------------|-------------------------|-----|--------------|
| Іодключенные Руток                                                  | ены                                          |                                        |                         |     |              |
| 🖋 Рутокен ЭЦП 2.0 0                                                 |                                              |                                        | $\sim$                  |     | Выйти        |
| lutonusuus                                                          |                                              |                                        |                         |     |              |
| інформация<br>—— Показать сведе                                     | ния о токене                                 |                                        |                         | 14  | -            |
| <b>1</b>                                                            | 🗿 Панель уг                                  | правления Ру                           | токен                   | ×   | тформация    |
| правление PIN-код                                                   | Смена PIN-                                   | кода                                   |                         |     |              |
| Разблокирова                                                        | Выберите р<br>PIN-код для                    | оль и введит<br>Рутокен ЭЦП            | е новый<br>2.0 0.       | Pa  | зблокировать |
|                                                                     | <li>Пользов</li>                             | атель                                  |                         |     |              |
| Изменить PIN<br>Необходимы                                          | Администратор                                |                                        |                         |     | Изменить     |
| _                                                                   | Введите но                                   | вый PIN-код                            |                         | _   |              |
| мя токена                                                           | •••••                                        |                                        |                         |     |              |
| Задать имя то права доступа                                         | Подтверди                                    | те новый PIN-                          | код                     | U   | Изменить     |
|                                                                     |                                              | ОК                                     | Отмена                  |     |              |
| орматирование то<br>Инициализиро<br>политики безо<br>доступа Админи | вать файлову<br>пасности ток<br>истратора Ру | лю (истему и о<br>ега. Необход<br>окен | определить<br>имы права | Φοι | оматировать  |
| п                                                                   | одтвердит                                    | е действие                             |                         |     |              |
|                                                                     |                                              |                                        |                         |     |              |

9. Сменить PIN-код Администратора

|                                                                                              | Выйти                                                                                                    |
|----------------------------------------------------------------------------------------------|----------------------------------------------------------------------------------------------------|
|                                                                                              |                                                                                                    |
| ния о токене                                                                                 | Информация                                                                                                    |
| 📓 Панель управления Рутокен 🛛 🗙                                                              |                                                                                                    |
| Смена PIN-кода                                                                               |                                                                                                    |
| Выберите роль и введите новый<br>PIN-код для Рутокен ЭЦП 2.0 0.                              | Разблокировать                                                                                                    |
| О Пользователь                                                                               |                                                                                                    |
| <ul> <li>Администратор</li> </ul>                                                            | Изменить                                                                                                    |
| Введите новый PIN-код                                                                        |                                                                                                    |
| ••••••                                                                                       |                                                                                                    |
| Подтвердите новый PIN-код                                                                    |                                                                                                    |
| RU                                                                                           | Изменить                                                                                                    |
| ОК Отмена                                                                                    |                                                                                                    |
| вать файловую систему и определить<br>пасности токени. Необходимы права<br>истратора Рутикен | Форматировать                                                                                                    |
| _/                                                                                           |                                                                                                    |
| одтвердите действие                                                                          |                                                                                                    |
|                                                                                              | <ul> <li>✓</li> <li>Ния о токене</li> <li>Панель управления Рутокен</li> <li>Х</li> <li>Смена РІN-кода</li> <li>Выберите роль и введите новый<br/>РІN-код для Рутокен ЭЦП 2.0 0.</li> <li>Пользователь</li> <li>Администратор</li> <li>Введите новый РІN-код</li> <li>Подтвердите новый РІN-код</li> <li>ОК</li> <li>Отмена</li> <li>вать файловую суттему и определить<br/>пасности токен. Необходимы права<br/>истратора Рутскен</li> <li>нодтвердите действие</li> </ul> |

7. Выйти из программы